# Prescription Preferences Update

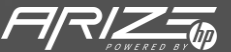

© Copyright 2022 HP Development Company, L.P. The information contained herein is subject to change without notice.

#### Setting up Prescription Preferences

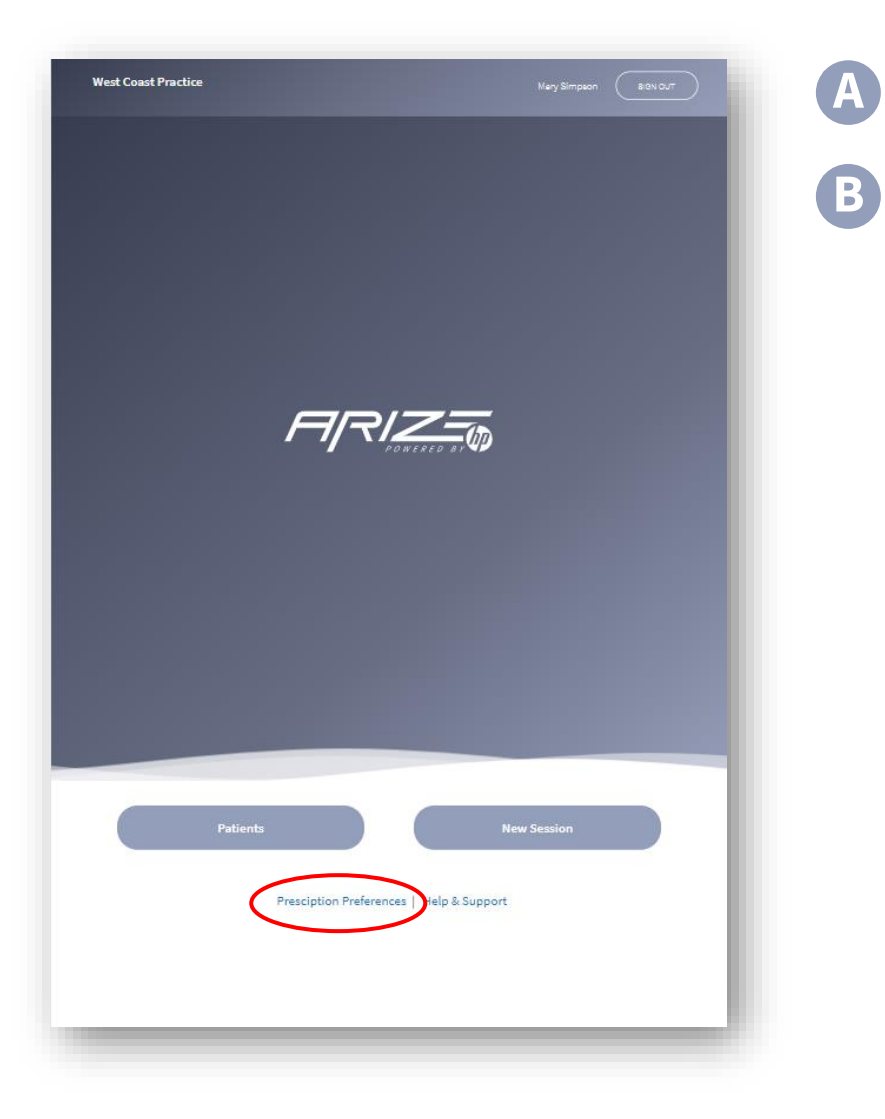

Setting up the Prescription Preference remains the same.

From the Home screen, select Prescription Preferences at the bottom of the screen.

© Copyright 2022 HP Development Company, L.P. The information contained herein is subject to change without notice.

#### Modifying Default Styles

| Functional Orthotics                                                    | Sports Ortholics                      | Stability Ortholics                   | l |
|-------------------------------------------------------------------------|---------------------------------------|---------------------------------------|---|
| Updwled: 9.8.2022<br>Modifications: 0                                   | Updaled: 9.8.2022<br>Modifications: 0 | Updaled: 9.8.2022<br>Modifications: 0 |   |
| Ð                                                                       | $\oplus$                              | <b>•</b>                              |   |
| Everyday Comfort                                                        | Dress / Low Profile                   | Dress Me Up                           |   |
| Updaled: 9.8.2022<br>Modifications: 0                                   | Updated: 9.8.2022<br>Modifications: 0 | Updated: 7.8.2022<br>Modifications: 3 |   |
| $\oplus$                                                                | $\oplus$                              | $\oplus$                              |   |
| Melanies Functional Ortholics<br>Updnied: 9.13.2022<br>Modifications: 1 |                                       |                                       | l |
|                                                                         |                                       |                                       | l |
|                                                                         |                                       |                                       | L |
|                                                                         |                                       |                                       |   |
|                                                                         |                                       |                                       | I |

#### Default styles

B

You can now view the Arize default styles in the Prescription Preferences setup screen

- Functional Orthotics
- Sports Orthotics
- Stability Orthotics
- Everyday Comfort
- Dress/Low Profile

You can modify the default styles and save them as a new style.

You cannot rename or delete an Arize default style

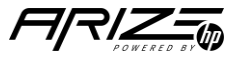

## How to Edit and Save an Arize default style

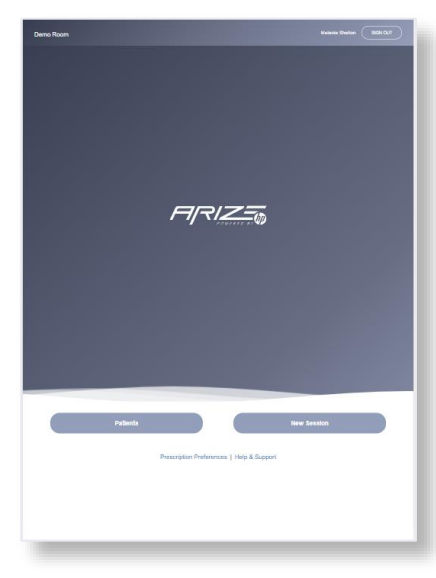

On the Home screen, select the Preferred Prescription link

You can either create a new style or duplicate and modify an Arize Default Style

| Room | Box(b)<br>Edit Prescription Preference                                                                                                 |
|------|----------------------------------------------------------------------------------------------------|
|      | What name would put the to give your twee prescription?<br>Dr. Smith Functional Orthodos<br>Diagnosis (splitonal) ®<br>Please select v |
|      | SHELL MODIFICATIONS                                                                                                    |

Give the style a new name

Der

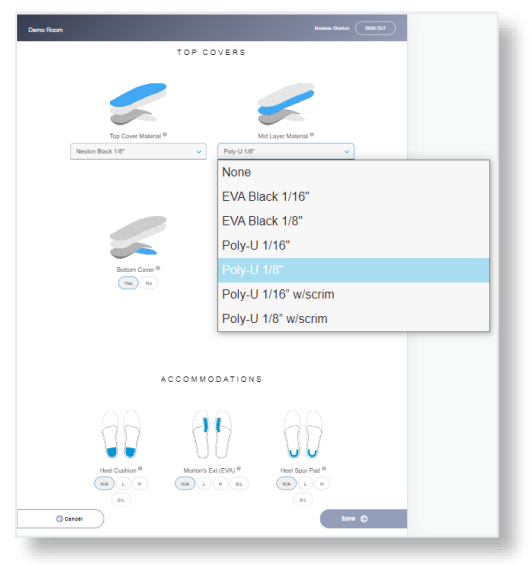

Change any settings on your new default style

Click save when done

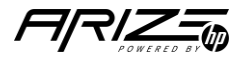

## *How to select your Prescription Preferences*

#### Step 1 – Follow your normal new patient flow

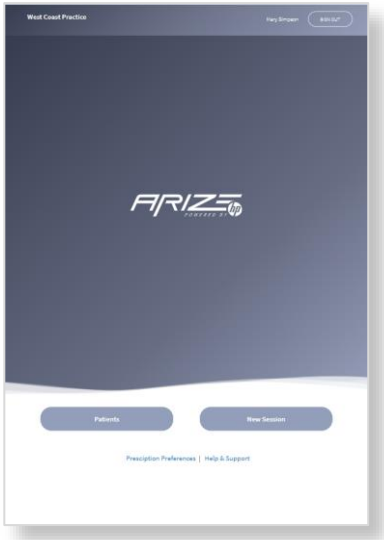

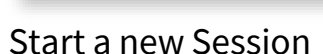

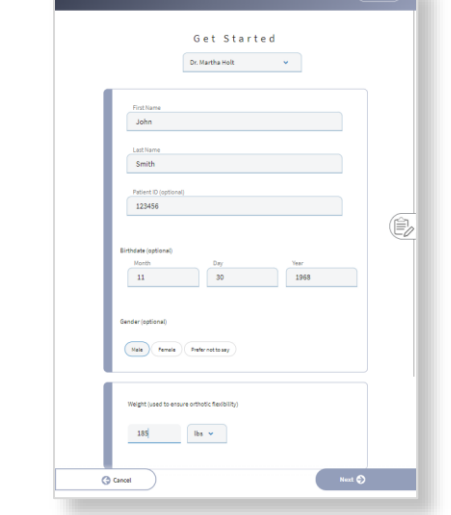

Enter the patient's information then click on Next

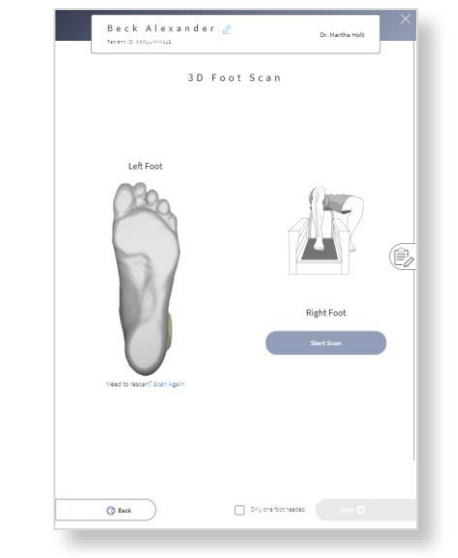

Scan the patient's feet then click on Next

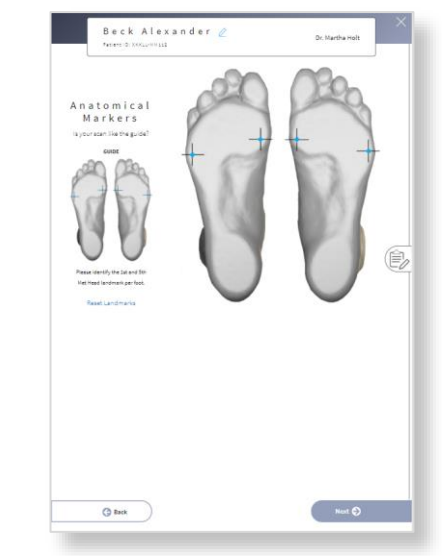

Select the anatomical markers then click on Next

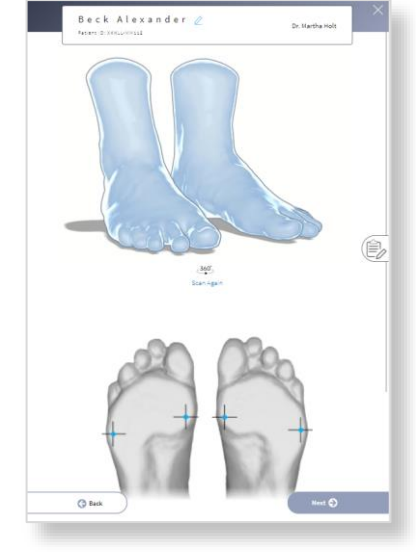

Review the scans and click Next

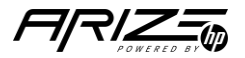

#### The New Orthotic Style page

When you reach the orthotics style page you will notice the design has changed. You will now see the screen on the right.

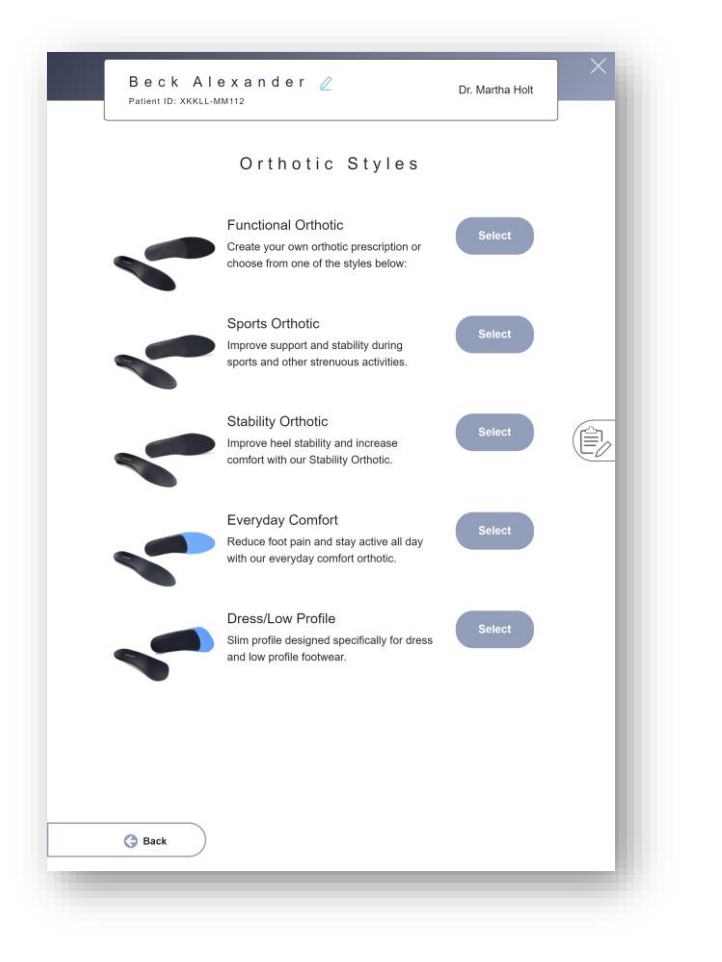

| Ste<br>Patient       | phen Jon<br>10: 123458 | es 🖉                    |             | Melanie Shelton       |                |
|----------------------|------------------------|-------------------------|-------------|-----------------------|----------------|
|                      |                        | Orthotic S              | tyles       |                       | <b>Q</b> o     |
|                      |                        |                         |             |                       |                |
|                      |                        |                         |             |                       |                |
| Functional Orthotics |                        | Sports Orthotics        | Ð           | Stability Orthotics   |                |
| Updated: 9.8.2022    | Modifications: 0       | Updated: 9.8.2022 Modif | icationa: 0 | Updaled: 9.8.2022 Mor | dificationa: 0 |
| 9                    | Ð                      | $\oplus$                |             | $\oplus$              |                |
| Europeine Comfort    |                        | Draze / Low Brotile     |             | Dross Mo Lin          |                |
| Undated: 0.8 0000    | Montifications: 0      | Instalast 0.8 2022      | rature 0    | Linclulari: 7.8.2022  | theaters *     |
| opulate. Po 2022     |                        |                         | Landana. U  |                       | urranteria. J  |
|                      | Ð                      | $\oplus$                |             | $\oplus$              |                |
| SHELL MOD            | IFICATIONS             |                         |             |                       |                |
| Shell Rigidity       | Flexible               |                         |             |                       | (              |
| Shell Length         | Met Length             |                         |             |                       |                |
| 1st Ray Cut Out      | NA                     |                         |             |                       |                |
| Flexible             | N/A                    |                         |             |                       |                |
| Semi-Rold            | NA                     |                         |             |                       |                |
| Morton's Ext         |                        |                         |             |                       |                |
| Reverae              | NIA                    |                         |             |                       |                |
| Heal Seal            | 3/8*                   |                         |             |                       |                |
| Arch                 | NIA                    |                         |             |                       |                |
| Modifications        | N/A                    |                         |             |                       |                |
| Medial Flange        |                        |                         |             |                       |                |
| Lateral Flange       | 10.0                   |                         |             |                       |                |
| POSTING O            | PTIONS                 |                         |             |                       |                |
| Heel Lift            | Left 0 mm              |                         |             |                       |                |
| Medial Heal          | Left 0 mm              |                         |             |                       |                |
| Skive                | Right 0 mm             |                         |             |                       |                |
| Lateral Heal         | Left 0 mm              |                         |             |                       |                |
| Skive                | Night 0 mm             |                         |             |                       |                |
| Rearfoot Post        | NA                     |                         |             |                       |                |
| Rearfool Post        |                        |                         |             |                       |                |
|                      |                        |                         |             |                       |                |
| G Baok               | )                      |                         |             |                       |                |

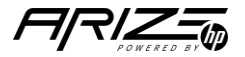

© Copyright 2022 HP Development Company, L.P. The information contained herein is subject to change without notice.

#### Step 2 – Select your Style

| Ste<br>Patient I                      | phen Jor<br>2:123458    | ies 🖉                              | Melanie Shelton                             |        |
|---------------------------------------|-------------------------|------------------------------------|---------------------------------------------|--------|
|                                       |                         | Orthotic Styles                    | ¢.                                          | 0      |
|                                       |                         |                                    |                                             | - 1    |
| Functional Orthotics                  | ٢                       | Sports Ortholics                   | Stability Orthotics                         | 9      |
| Updated: 9.8.2022                     | Modifications: 0        | Updaled: 9.8.2022 Modifications: 0 | Updated: 9.8.2022 Modificatio               | ana: D |
|                                       |                         |                                    |                                             |        |
| Everyday Comfort<br>Updated: 9.8.2022 | Modifications: 0        | Dress / Low Profile                | Dress Me Up<br>Updaled: 7.8.2022 Modificate |        |
| Œ                                     | )                       | $\oplus$                           | ÷                                           |        |
| SHELL MODI                            | FICATIONS               |                                    |                                             | - 11   |
| Shell Rigidity<br>Shell Length        | Flexible<br>Met Length  |                                    |                                             | ( Ê)   |
| 1st Ray Cut Out                       | N/A                     |                                    |                                             |        |
| Flexible<br>Morion's Ext              | N/A                     |                                    |                                             |        |
| Semi-Rigid<br>Morion's Ext            | N/A.                    |                                    |                                             |        |
| Reverse                               | N/A                     |                                    |                                             |        |
| Heel Seat                             | 3/8*                    |                                    |                                             |        |
| Arch<br>Modifications                 | N/A.                    |                                    |                                             |        |
| Medial Flange                         | N/A                     |                                    |                                             |        |
| Lateral Flange                        | NÍA                     |                                    |                                             |        |
| POSTING OP                            | TIONS                   |                                    |                                             | - 1    |
| Heal Lift                             | Left 0 mm<br>Right 0 mm |                                    |                                             |        |
| Medial Heal                           | Left 0 mm               |                                    |                                             |        |
| Skive                                 | Right 0 mm              |                                    |                                             |        |
| Lateral Heal                          | Left 0 mm               |                                    |                                             |        |
| Skive                                 | rogni 0 mm              |                                    |                                             |        |
| Rearfool Post                         | N/A                     |                                    |                                             |        |
| Poneloot Post                         |                         |                                    |                                             |        |
| Rearloot Post                         | _                       |                                    |                                             |        |
| G Baok                                | )                       |                                    |                                             |        |
| TOP COVERS                            |                         |                                    |                                             |        |

Arize Default styles and the doctor's Prescription Preferences are viewable on the Orthotic Styles page

 $(\mathbf{A})$ 

B

 $\mathbf{C}$ 

D

Click on the 🕀 icon to see the modification summary of that style

Click on the 乏 to select the Style you want to use for the patient's prescription

Note: When the app is updated, existing Prescription Preferences will show up on this page. You will not need to recreate them